## Joining the International Cancer Control Leadership Forum Group

- 1. Go to <a href="https://nciphub.org/">https://nciphub.org/</a>
- 2. Click on Login/Register:

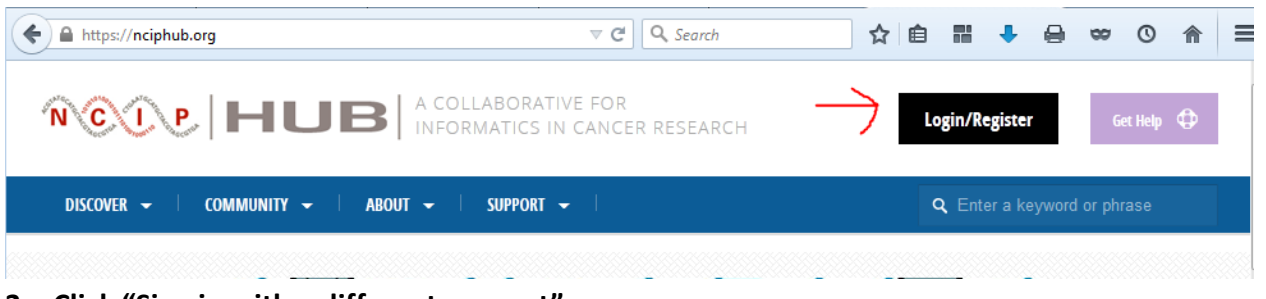

3. Click "Sign in with a different account"

Log in

| Google<br>Sign in with Google             |
|-------------------------------------------|
| Sign in with a different account          |
| 4. Click "Create an account"              |
|                                           |
| Choose your sign in method:               |
| G Sign in with Google >                   |
| <b>mm</b> With an affiliated institution: |
| or                                        |
| Sign in with your NCIP Hub account        |
| Create an account                         |

## 5. Create a user name and password

#### Create New Account

| Connect With                       |                                                                            | • You can choose to log in via                                                                                |
|------------------------------------|----------------------------------------------------------------------------|----------------------------------------------------------------------------------------------------|
| G Sign in with Google              | >                                                                          | we'll help you fill in the info<br>below!                                                                     |
| mm With an affiliated institution: | •                                                                          |                                                                                                    |
|                                    |                                                                            |                                                                                                    |
| Login Information                  |                                                                            | Usernames cannot be changed. If this poses a serious problem or                                               |
| User Login: REQUIRED               | Combination of lowercase letters and numbers.<br>No spaces or punctuation. | raises concerns please contact our<br>support.<br>Password may be changed any<br>time after account creation. |
| Password: REQUIRED                 | Confirm Password: REQUIRED                                                 |                                                                                                    |

6. Fill your name and email address in the contact information section

| Contact Information                                                                                                    |                                        |                                  |  |
|----------------------------------------------------------------------------------------------------|----------------------------------------|----------------------------------|--|
| First Name: REQUIRED                                                                                                    | Middle Name:                           | Last Name:                       |  |
| Valid E-mail: REQUIRED                                                                                                    | Confirm                                | E-mail: REQUIRED                 |  |
| Important! You must con<br>to complete registration.                                                                                                    | firm receipt of confirmation e-mail fi | rom support@nciphub.org in order |  |
| Open Researcher and Contrib                                                                                                    | utor ID (ORCID):                       |                                  |  |
|                                                                                                    |                                        | Q Find your ID                   |  |
| ORCID provides a persistent digital identifier that distinguishes you from every other researcher and supports automated linkages between you and your professional activities ensuring that your work is recognized. Find out more. |                                        |                                  |  |

- 7. Fill out the name of your organization in the personal information section
- 8. Say NO to receiving email updates
- 9. Click on box by "I'm not a robot"
- **10.** Agree to the Terms and Conditions

| Personal Information              |  |
|-----------------------------------|--|
| Organization or School: REQUIRED  |  |
| (select from list or enter below) |  |
|                                   |  |

**Receive Email Updates** 

Would you like to receive email updates (newsletters, etc.)?

- Select email option -

| Human Check     |           |  |  |
|-----------------|-----------|--|--|
| I'm not a robot | 2         |  |  |
|                 | reCAPTCHA |  |  |

•

#### **Terms & Conditions**

# 11. You should see this screen. Go to your email to confirm and follow the 4 steps on the right:

#### **Create New Account**

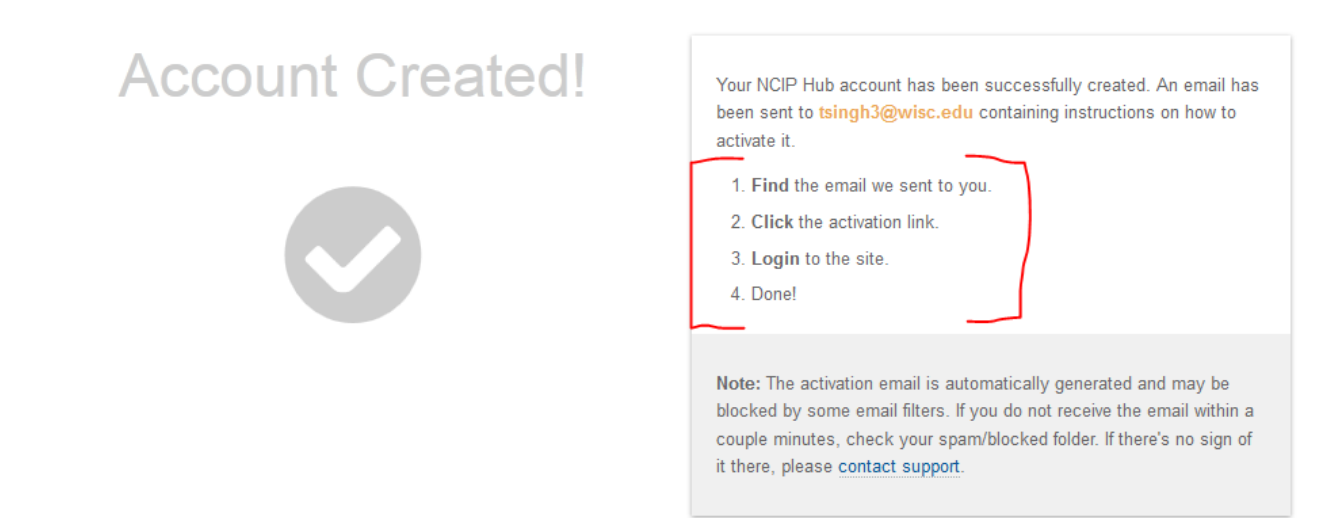

12. You will receive an email from NCIP Hub Administrator <u>support@nciphub.org</u> Please click on the activation link

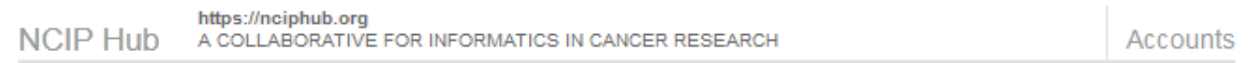

### Account Activation

Created: 2016-02-06 23:06:37 (UTC) Name: Tulika2 Singh Username: tsingh3

Thank you for creating an account on NCIP Hub! You must click the activation link to confirm your email address and activate your account. After clicking the link, you will be asked to login. Use the credentials you registered with this account and you're done!

https://nciphub.org/members/confirm?confirm=809171597

13. You will be directed to this site. Click "sign in with a different account" to Login:

a. If you entered a Gmail account as your email address, you may sign in with Google
I provide the set of the set of the

14. This time click "Sign in with your NCIP Hub Account" Login

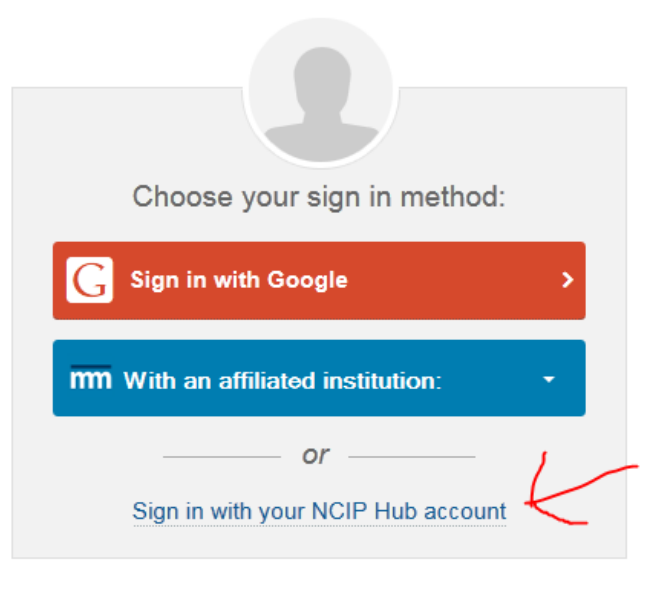

Create an account

15. Sign in with the username and password you just entered when you made the account. Please save this information.

|   | Sign in to NCIP Hub                |
|---|------------------------------------|
|   | email address or username          |
| - | password                           |
|   | Sign in                            |
|   | Keep me logged in?                 |
|   | Lost username?<br>Forgot password? |

#### Create an account

16. This screen is called your "Dashboard". We will now set up our profile. Put your mouse on the black box with your name. A drop-down menu appears. Pick "Profile"

| Image: State of the state of the state |                                                                                                    |                                                                                                    |                                                                                                    |  |
|----------------------------------------------------------------------------------------------------|----------------------------------------------------------------------------------------------------|----------------------------------------------------------------------------------------------------|----------------------------------------------------------------------------------------------------|--|
| DISCOVER 🖌 🕴 COMMUNITY 🗸                                                                                                    | ABOUT 👻 🛛 SUPPORT 👻                                                                                                    | I.                                                                                                    | <b>Q</b> Enter a keyword or phrase                                                                                     |  |
| Home / Members / Tulika2 Singh                                                                                                    |                                                                                                    |                                                                                                    |                                                                                                    |  |
|                                                                                                    | 🗗 Tulika2 Singh 🕨 D                                                                                                    | ashboard                                                                                                    | Add Modules                                                                                                    |  |
| Dashboard     Profile     Account     Blog                                                                                                    | Dashboard Introduction         ×           Welcome to your<br>customizable dashboard<br>page!            To get started, click the<br>"Personalize" button<br>towards the top of this<br>page. You will then be<br>presented with a list of | My Groups     o     ×       Image: All Groups     + New Group       You are not a member of any groups at this time. | Quick Links ×<br>NCIP Hub Newsletter<br>NCIP Hub User Group<br>Informatics<br>Technology for Cancer<br>Research (ITCR) |  |
| Collections  Contributions  Groups                                                                                                    | Resources ×                                                                                                    | My Projects $\diamond$ X<br>All Projects + New Project                                                               | My Tickets ↔ ×                                                                                                    |  |
| Request Session Timeline                                                                                                    | Database 71                                                                                                    |                                                                                                    | ы 12 MB 🖕                                                                                                    |  |

- 17. This is your profile page. Please fill in the following information so that we can all communicate and collaborate effectively.
  - a. Click "Change Picture" and add your photo
  - b. Click on the "Edit" button to make changes to your profile. It will ask you to select your Privacy select please select "Public" OR "Registered Users Only." I have indicated the ones we <u>require</u>:
    - i. Employment Type
    - ii. Address Please note your work address
    - iii. Interests Please note your professional interests as relevant to Cancer
    - iv. Citizenship Choose your country from the menu

|                  | Tulika2 Singh            | ▶ Profile                          | PROFILE COMPLETENESS | 36%                |
|------------------|--------------------------|------------------------------------|----------------------|--------------------|
| $\rightarrow$    | 🍲 Name                   | Tulika2 Singh                      |                      | EDIT               |
| 🖾 Change Picture | Organization             | Fellow                             |                      | EDIT               |
|                  | Employment Type          | Enter your Employment Type.        |                      | EDIT               |
| Dashboard        | 🔒 E-mail                 | tsingh3@wisc.edu                   |                      | EDIT               |
|                  | I ORCID                  | Enter your ORCID.                  |                      | EDIT               |
| Blog             |                          | Enter your Website.                |                      | EDIT               |
| Collections 1    |                          | Enter your Phone Number            |                      | EDIT               |
| Contributions    | Address(es)              | Enter an Address                   |                      | EDIT               |
| Messages         | 🍻 Biography              | Enter your Biography.              |                      | EDIT               |
| 🚽 Projects       |                          | Enter your Interests.              |                      | EDIT               |
| Résumé           | ch Citizonshin           | Enter your Country of Citizenship  |                      | $\widetilde{\Box}$ |
| II Usage         | w cluzensnip             | Enter your Country of CitiZenship. |                      |                    |
| 🍖 To Do          | Receive Email<br>Updates | Unanswered                         |                      | EDIT               |

18. After filling out this informatation, we will join the Leadership Forum Group. Go to the "Community" button, and choose "Groups" from the menu

| NCOP HUB A COLLABORATIVE FOR<br>INFORMATICS IN CANCER RESEARCH | Tulika2 Singh<br>tsingh3⊜wisc.edu  |
|----------------------------------------------------------------|------------------------------------|
| DISCOVER - COMMUNITY - ABOUT - SUPPORT -                       | <b>Q</b> Enter a keyword or phrase |
| Home / Members / Tulika2 Singh                                 |                                    |

## 19. In the Find Groups search bar type in "international cancer control" and click search

Groups

Create New Group

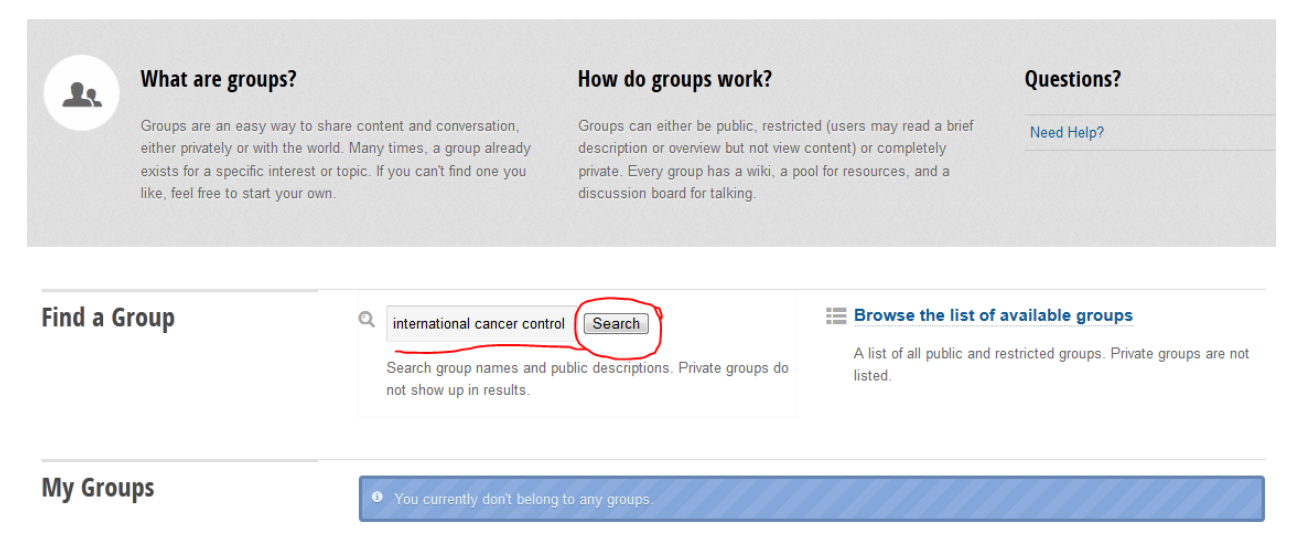

## 20. Click on "International Cancer Control Leadership Forum Group" Browse

| Q international cancer control                                 | Search          |
|----------------------------------------------------------------|-----------------|
|                                                                |                 |
| All Open Restricted Invite Only Closed                         | as <b>Title</b> |
| Search for "international cancer control" in Groups (1-1 of 1) |                 |
| All A B C D E F G H I J K L M N O P Q R S T U V W S            | (YZ             |
| International Cancer Control Leadership Forum Group            |                 |
| Start 1 End Display # 20 - Result                              | lts 1 - 1 of 1  |

### 21. Click on "Join Group"

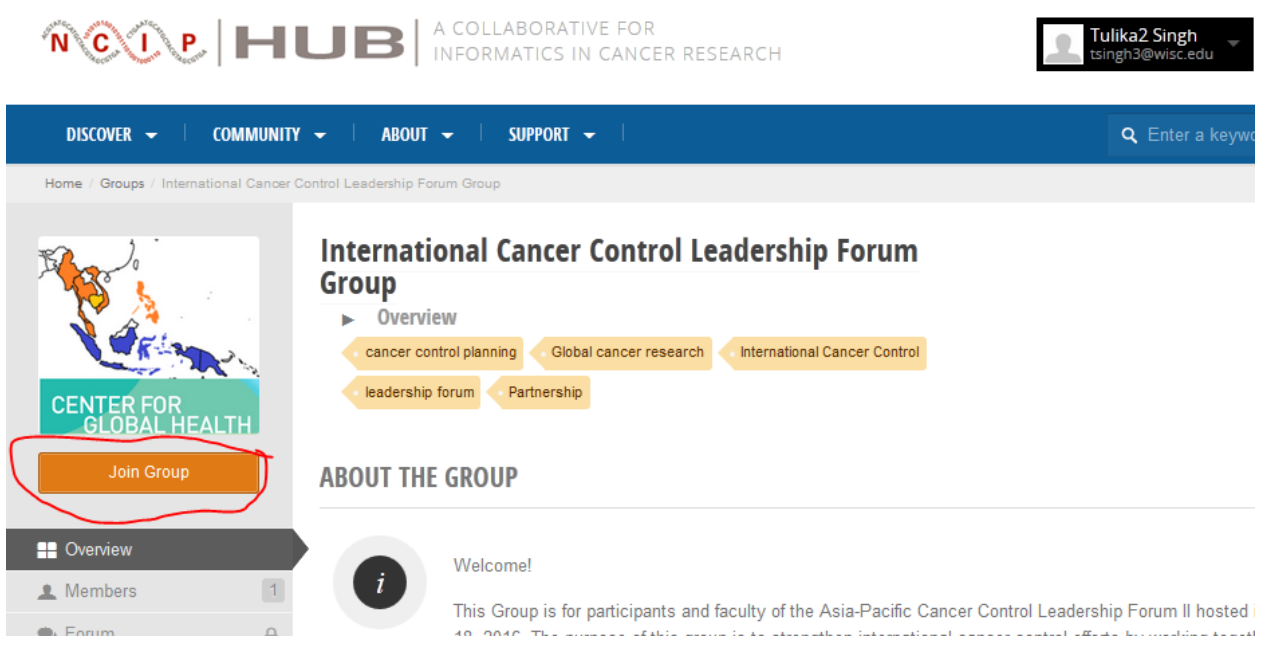

22. That is it! Now you are part of the group. Please see the Quick tour document so you can communicate effectively with all the expert faculty, access our resources, and provide us with your pre-forum updates.

Thank you!